<html><!- #Freigabe:21.06.2010 15:51# #Bearbeiter:Walter Rühle# #Quelle:# #Bemerkung:# -></html>

Suche

# Bedienelemente

Dieses Kapitel beschreibt die allgemeine Bedienung der IFW Benutzeroberfläche.

### Desktop

Im oberen Rahmen des IFW Fenster finden Sie Angaben zu Ihrem IFW User, dem Datum und die Kalenderwoche. Darunter ist die <u>Menüzeile</u>, mit der Sie die gewünschten IFW Funktionen auswählen.

| Date Desk Dekad Projileted | a lanked | Edras System 1      |   | - 4                    |
|----------------------------|----------|---------------------|---|------------------------|
|                            | •••      | protenstanen Strg-I | < | Anneldung: Phustermane |
|                            | 25       | Canden Mitarbeiter  |   |                        |
|                            | 0        | neine Malinglote    |   |                        |
|                            |          | briefie             |   |                        |
|                            |          | Angebete            |   |                        |
| IFW                        |          | Agit taga           |   |                        |
|                            | 1        | jeferscheine        |   |                        |
|                            | 1        | sechnungen          |   |                        |
|                            | 1        | gutechviltere       |   |                        |
|                            | 2        | Sahlungseingange    |   |                        |
|                            |          | 28eme Pesten        |   |                        |
|                            | 8        | Verkoofsparameter   |   |                        |
|                            |          |                     |   |                        |
|                            |          |                     |   |                        |
|                            |          |                     |   |                        |
|                            |          |                     |   |                        |
|                            |          |                     |   |                        |
|                            |          |                     |   |                        |

Im Bereich darunter werden je nach ausgewählter Funktion die verschiedenen Auswahllisten und Masken zur Bearbeiten angezeigt.

Alle Informationen werden Ihnen mit Hilfe von Fenstern dargeboten. Ein neues Fenster wird dabei immer über allen bereits geöffneten Fenstern abgebildet. Es ist stets das oberste Fenster aktiv. Um zu einem darunterliegenden Fenster zu gelangen schließen Sie zuerst das Oberste, zuletzt geöffnete Fenster. I.d.R. können Sie Fenster mit der Taste Esc oder mit der Maus über das Symbol "X" geschlossen werden.

# Menüzeile

Die oberste Bildschirmzeile ist die Menüzeile. Über Betei Desk Engauf Prod/Betrieb Vertrieb Extras System 2 diese Zeile sind alle Funktionen des IFW erreichbar. Am oberen Rand des IFW Fenster werden der Benutzer, Wochentag, Datum und Kalenderwoche angezeigt.

Nach dem Programmstart sind alle Menüpunkte geschlossen. Klicken Sie dann mit der linken Maustaste auf Vertrieb um das Menü zu öffnen. Klicken Sie dann mit der linken Maustaaste auf den gewünschten Menüpunkt (z.B. Kundenstamm).

Ist ein Menüpunkt aufgehellt dargestellt ist er inaktiv und kann nicht angewählt werden.

Statt mit der Maus können Sie auch mit den Pfeiltasten navigieren und mit der Eingabetaste einen Menüpunkt aktivieren.

| Tastenb | elegung in der Menüzeile:                                            |
|---------|----------------------------------------------------------------------|
| ←→↑↓    | auswählen.                                                           |
| Eingabe | vorwärts / Funktion ausführen.                                       |
| Esc     | zurück, Abbruch.                                                     |
| Alt+K   | öffnet das Menü Einkauf                                              |
| Alt+P   | öffnet das Menü Prod/Betrieb                                         |
| Alt+V   | öffnet das Menü Vertrieb                                             |
| A bis Z | führt den Menüpunkt aus, in dem dieser Buchstaben unterstrichen ist. |
| Strg+A  | öffnet den Artikelstamm                                              |
| Strg+K  | öffnet den Kundenstamm                                               |
| Strg+L  | öffnet den Lieferantestamm                                           |

#### Zurück zur Menüzeile:

Sollten Sie aus einer beliebigen Situation im IFW zurück zur Menüzeile wollen drücken Sie wiederholt die Taste Esc. Beantworten Sie eventuelle Systemanfragen wie **...Bearbeitung verlassen (Ja/Nein)** oder **Änderung verwerfen (Ja/Nein)** jeweils so, daß die Abbruchfunktion ausgeführt wird.

### Auswahlliste

Alle Datensätze werden in IFW in Listenform dargestellt. Ob Sie z.B. Kunden, Artikel oder "Rechnungen anschauen/ ausdrucken" aufrufen, immer erhalten Sie alle Datensätze zeilenweise orientiert untereinander aufgelistet. Die Zeilen des Fensters sind in verschiedene Spalten aufgeteilt. Als Überschrift trägt die Auswahlliste die Bezeichnung der Datenbank, die gerade geöffnet ist (z.B. Kundenstamm).

| Not     Hear     Contact     T2014     MultiPrime       1001     Machinement     12344     MultiPrime     Excellanche       1000     Machinement     12345     MultiPrime     Collision       1001     Machinement     12345     MultiPrime     Collision       1003     MultiPrime     12345     MultiPrime     Original Action       1003     MultiPrime     MultiPrime     Original Action     MultiPrime       1003     MultiPrime     MultiPrime     Original Action     MultiPrime       1003     MultiPrime     MultiPrime     Original Action     MultiPrime |   | 1 | Exterit. | 1× | Eurole           | Vonana  | this priction and | 2 1.67   | PLZ     | Ort             | GARDS             | PG Wat |
|----------------------------------------------------------------------------------------------------|---|---|----------|----|------------------|---------|-------------------|----------|---------|-----------------|-------------------|--------|
| 1011 - Maar Loder, Annako Alanka<br>1001 - Maar Loder, Annako Marka<br>1003 - Rudolemane II<br>1003 - Rudolemane II<br>1003 - Rudolemane II<br>Never Liefong                                                                                                    | - |   | 1802     | -  | PShier           |         |                   |          | 12148   | Multishers.     |                   |        |
| 6 1001 Pooleman II 1234 Southers offert Denot<br>Nover Unloss                                                                                                    | - | ٩ | 1801     |    | PEDWY EARdH      | YBYSAMA | NAME              |          | 12245   | Weathern        | Eingelt angler    |        |
| Sour Local Sour Local                                                                                                    |   |   | 1800     |    | Management II    |         |                   |          | 12345   | Motorhaim       | offendi Dianah    |        |
|                                                                                                    | - |   | 1000     |    | resources of the |         |                   | Science. | Fishers | -source rate is | States the second |        |
|                                                                                                    |   |   |          |    |                  |         |                   |          |         |                 |                   |        |
|                                                                                                    |   |   |          |    |                  |         |                   |          |         |                 |                   |        |
|                                                                                                    |   |   |          |    |                  |         |                   |          |         |                 |                   |        |
|                                                                                                    |   |   |          |    |                  |         |                   |          |         |                 |                   |        |
|                                                                                                    |   |   |          |    |                  |         |                   |          |         |                 |                   |        |
|                                                                                                    |   |   |          |    |                  |         |                   |          |         |                 |                   |        |
|                                                                                                    |   |   |          |    |                  |         |                   |          |         |                 |                   |        |
|                                                                                                    |   |   |          |    |                  |         |                   |          |         |                 |                   |        |
|                                                                                                    |   |   |          |    |                  |         |                   |          |         |                 |                   |        |
|                                                                                                    |   |   |          |    |                  |         |                   |          |         |                 |                   |        |
|                                                                                                    |   |   |          |    |                  |         |                   |          |         |                 |                   |        |
|                                                                                                    |   |   |          |    |                  |         |                   |          |         |                 |                   |        |
|                                                                                                    |   |   |          |    |                  |         |                   |          |         |                 |                   |        |

In der oberen Rahmenzeilen steht für jede Spalte ein entsprechender Begriff. So stehen z.B. beim Kundenstamm die Begriffe "**Kdnr., Kunde, PLZ, Ort**". In der Liste darunter sind in der entsprechenden Spalte auch die entsprechenden Daten der Datensätze eingeblendet. Einer der Begriffe ist in der Rahmenzeile hervorgehoben dargestellt. Dies ist der Sortierpfad, nach dem die Datensätze aufgelistet sind. Diesen Sortierpfad können Sie mit den Tasten  $\rightarrow$  /  $\leftarrow$  umschalten.

Mit den Positioniertasten (  $\uparrow / \downarrow / Bild \uparrow / Bild \downarrow / Pos1$  oder Ende ) bewegen Sie den Auswahlbalken innerhalb der Auswahlliste auf und ab.

Je nach ausgeführtem Menüpunkt und den Ihnen zugeteilten Benutzerrechten stehen nicht alle nachfolgenden Möglichkeiten in der Auswahlliste zur Verfügung. Besonders bei der Belegbearbeitung sind zur Vermeidung von Fehlbedienungen viele Funktionen nur über die Menüpunkte erreichbar. So steht z.B. unter dem Menüpunkt **Anschauen/ausdrucken** die Funktion **Löschen** nicht zur Verfügung.

#### Datensatz suchen

Wählen Sie mit den Pfeiltasten die Sortierung in der Sie suchen wollen (z.B. Kundennummer) und

tippen Sie die gesuchte Nummer einfach ein. Drücken Sie dann die Taste Eingabe

Die Auswahlliste kann auch mit der Maus bedient werden. Wie unter Windows gewohnt können Sie das Fenster in der Größe verändern oder schließen. Benutzen Sie das Mausrad um durch die Datensätze zu rollen. Klicken Sie auf eine blaue Spaltenüberschrift um den Sortierpfad zu wechseln.

Weitere Details finden Sie im Artikel Auswahlliste und im Artikel Suchfunktion.

| Tastenbeleg              | gung in der Auswahlliste:                                                                                                    |
|--------------------------|----------------------------------------------------------------------------------------------------|
| $\leftarrow \rightarrow$ | Sortierpfad wechseln.                                                                                                    |
| $\uparrow \downarrow$    | Datensatz auswählen.                                                                                                    |
| Eingabe                  | vorwärts, Datensatz öffnen, Funktion ausführen                                                                                  |
| Esc                      | zurück, Auswahlliste schließen.                                                                                                 |
| F1                       | Datensatz öffnen, je nach Kontext anschauen oder verändern.                                                                     |
| F4 oder F10              | Druckmenü öffnen (Drucken, Makros, Kontextmenü)                                                                                 |
| F5                       | Optimiert die Breitendarstellung. Gekürzte Darstellungen () wird mehr Breite zugeteilt.                                         |
| F7                       | Teilwortsuche, bitte Überschrift des Suchfeldes beachten.                                                                       |
| F8                       | Wechselt zwischen maximaler und herkömmlicher Darstellung.                                                                      |
| Posl                     | zum ersten Datensatz springen                                                                                                   |
| Ende                     | zum Ende der Liste, bzw. " <b>neuen Datensatz eingeben</b> " springen                                                           |
| Bild↑                    | eine Seite nach oben blättern                                                                                                   |
| Bild↓                    | eine Seite nach unten blättern                                                                                                  |
| Einfg                    | Datensatz kopieren                                                                                                    |
| Entf                     | Datensatz löschen                                                                                                    |
| Leer                     | Datensatz markieren (selektieren). Siehe auch Selektionsfunktion, Filterfunktionen                                              |
| Tab                      | Schaltet zwischen "alle Datensätze sichtbar" und "nur selektierte sichtbar" um. Siehe auch Selektionsfunktion, Filterfunktionen |
| Strg+←                   | Übersicht nach links wechseln                                                                                                   |
| Strg+→                   | Übersicht nach rechts wechseln                                                                                                  |

### Eingabemasken

Wenn Sie in Auswahllisten mit der Taste Eingabe einen Datensatz aufrufen, öffnet sich die Eingabemaske. Entsprechend einer Karteikarte zeigt die Maske alle Informationen eines Datensatzes. Jede Information ist in einem Feld abgelegt, neben- und untereinander angeordnet sind. Vor oder über einem Feld steht die Feldbezeichnung. Das Aussehen der Maske ist je nach Kartei verschieden. Im oberen Rahmen der Maske wird der Name der Kartei und der Bearbeitungsmodus angezeigt.

Kondex malantin
Kondex malantin
Kondex malantin
Kondex malantin
Kondex malantin
Kondex malantin
Kondex malantin
Kondex malantin
Kondex malantin
Kondex malantin
Kondex malantin
Kondex malantin
Kondex malantin
Kondex malantin
Kondex malantin
Kondex malantin
Kondex malantin
Kondex malantin
Kondex malantin
Kondex malantin
Kondex malantin
Kondex malantin
Kondex malantin
Kondex malantin
Kondex malantin
Kondex malantin
Kondex malantin
Kondex malantin
Kondex malantin
Kondex malantin
Kondex malantin
Kondex malantin
Kondex malantin
Kondex malantin
Kondex malantin
Kondex malantin
Kondex malantin
Kondex malantin
Kondex malantin
Kondex malantin
Kondex malantin
Kondex malantin
Kondex malantin
Kondex malantin
Kondex malantin
Kondex malantin
Kondex malantin
Kondex malantin
Kondex malantin
Kondex malantin
Kondex malantin
Kondex malantin
Kondex malantin
Kondex malantin
Kondex malantin
Kondex malantin
Kondex malantin
Kondex malantin
Kondex malantin
Kondex malantin
Kondex malantin
Kondex malantin
Kondex malantin
Kondex malantin
Kondex malantin
Kondex malantin
Kondex malantin
Kondex malantin
Kondex malantin
Kondex malantin
Kondex malantin
Kondex malantin
Kondex malantin
Kondex malantin
Kondex malantin
Kondex malantin
Kondex malantin
Kondex malantin
Kondex malantin
Kondex malantin
Kondex malantin
Kondex malantin
Kondex malantin
Kondex malantin
Kondex malantin
Kondex malantin
Kondex malantin
Kondex malantin
Kondex malantin
Kondex malantin
Kondex malantin
Kondex malantin
Kondex malantin
Kondex malantin
Kondex malantin
Kondex malantin
Kondex malantin
Kondex malantin
Kondex malantin
Kondex malantin
Kondex malantin
Kondex malantin
K

Auf Felder mit dem Symbol ">" (IFW Link) können

weitere Informationen abgerufen werden. Drücken Sie auf solch einem Feld F1 um weitere Informationen zu sehen.

Die meisten Felder sind mit einem Tooltip versehen. Stellen Sie den Mauszeiger über ein Feld. Nach kurzer Zeit erscheint dazu eine Beschreibung.

Jedes Feld kann nur eine begrenzte Anzahl Zeichen aufnehmen. Da die Zeichen unterschiedlich breit sein können (w ist breiter als i) kann es vorkommen, dass man keine Zeichen mehr eingeben kann, obwohl das Feld nicht ganz ausgefüllt erscheint. In diesem Fall hat man die maximale Anzahl zulässiger Zeichen bereits erreicht.

Manche Felder können mehr Zeichen aufnehmen wie gleichzeitig sichtbar sind. Solche Felder sind aus Platzgründen gekürzt. In diesem Fall kann man mit dem Cursor nach links oder rechts verfahren um den ganzen Text zu sehen.

Weitere Details finden Sie im Artikel Eingabemasken.

#### Tastenbelegung in der Maske:

| <b>J</b>      | <b>y</b>                                                                            |
|---------------|-------------------------------------------------------------------------------------|
| Eingabe       | vorwärts, zum nächsten Feld, auf dem letzten Feld: speichern.                       |
| Esc           | zurück, Maske schließen, nicht speichern.                                           |
| Tab           | zum nächsten Feld wechseln.                                                         |
| Shift+Tab     | zum vorigen Feld wechseln                                                           |
| <b>↑</b>      | zum oben liegenden Feld wechseln.                                                   |
| Ţ             | zum darunterliegenden Feld wechseln.                                                |
| $\rightarrow$ | Cursor verschieben oder zum rechten Feld wechseln.                                  |
| ←             | Cursor verschieben oder zum linken Feld wechseln.                                   |
| Strg+→        | zum rechts liegenden Feld wechseln.                                                 |
| Strg+←        | zum links liegenden Feld wechseln.                                                  |
| F1            | Öffnet eine verknüpfte Information (Symbol>, IFW Link)                              |
| F2            | Datensatz speichern. Bei Neueingabe bleibt die Maske für weitere Eingaben geöffnet. |
| F8            | Wechselt zwischen maximaler und herkömmlicher Darstellung.                          |
| Strg+Eingabe  | Datensatz speichern. Maske schließen.                                               |

### Menüpunkte der Belegbearbeitung

#### mehr Details zur Belegbearbeitung

Für die Belegbearbeitung werden stets die gleichen Funktionen angeboten. Je nach Ihnen zugeteilten Zugriffsrechten sind nicht alle Menüpunkte sichtbar. Die folgende Beschreibung gilt für alle Belegarten. Der Platzhalter "Beleg" steht für den Name des Belegs (z.B. Angebot oder Auftrag).

| neuen <b>Beleg</b> schreiben                        | Erstellt einen neuen Beleg. Jedoch ohne Bezug zu<br>Vorgängerbelegen                                                                        |
|-----------------------------------------------------|----------------------------------------------------------------------------------------------------|
| Beleg weiterschreiben                               | Öffnet den zuletzt bearbeiteten Beleg, der nicht gespeichert wurde. (abgekündigt)                                                           |
| Beleg verändern                                     | Öffnet einen Beleg zum Verändern.                                                                                                    |
| Beleg kopieren                                      | Kopiert einen Beleg.                                                                                                    |
| von <i>Vorgängerbeleg</i> <b>Beleg</b><br>schreiben | Erstellt aus z.B. einem Angebot einen Auftrag.                                                                                              |
| Beleg anschauen / ausdrucken                        | Erlaubt Belege zu suchen und einzeln oder als Liste zu drucken und zu exportieren.                                                          |
| Beleg abschließen                                   | Kennzeichnet einen Beleg als erledigt.                                                                                                    |
| Beleg rückgängig machen                             | Führt alle Buchungen (Lagermengen, Umsätze) eines Beleges<br>zurück und löscht ihn dann. Lesen Sie zuvor den Artikel<br>rückgängig machen . |

# Beleg löschen

Um Belege zu löschen lesen Sie bitte den Artikel Beleg löschen

# **Druck- und Exportfunktionen**

Im IFW können alle Belege und Listen beliebig oft ausgegeben werden. Öffnen Sie zuerst eine Auswahlliste (z.B. Kundenstamm oder Rechnung anschauen / ausdrucken). Drücken Sie dann F4 um das Druckmenü zu öffnen. Oder zeigen Sie mit der Maus auf einen beliebigen Datensatz und drücken Sie die rechte Maustaste (Rechtsklick).

Damit können Sie einen Beleg (z.B. Rechnung) auf Papier drucken, ihn als PDF, Email oder als Fax ausgeben (geeignete Konfiguration ihrer Computer vorausgesetzt). Des weiteren ist die Ausgabe von einem oder mehreren Datensätze als IFW Tabelle (ITB), als CSV Datei oder direkte Übergabe an ein Tabellenkalkulationsprogramm möglich.

Lesen Sie dazu den Artikel Ausdrucken und Exportieren.

# Kontextmenü

Das Kontextmenü können Sie mit der Taste F4 oder F10 oder mit einem Klick mit der **rechten Maustaste** öffnen. Das Kontextmenü bietet dann unterschiedliche, zum Umfeld passende Funktionen an.

Im geöffneten Druck- und Makromenü (F4) sind unterhalb des Memüpunkes "**Selektionen**" weitere Funktionen angeheftet. Diese Funktionen variieren je nach Liste (Kontext) die gerade geöffnet ist. In der Auftragsliste fnden Sie hier z.B. "**Auftrag abschließen**" und "**Lieferschein von Auftrag schreiben**".

Auftragsliste mit Produktionen Alt+4 Eunktionen Drucken/Ausgab Belegausgabe Q Verknüpfungunger Selektionen Eintrag öffnen Auftrag verändem Auftrag kopieren 👌 Lieferschein von Auftrag schreiben Auftrag absohliessen Archiv öffnen Strg-F7 Einträge archivieren Alt-F7 Dateianhang

Auftragsliste: geliefert / abgerechnet / Verzug

🆕 Auftrag

Liste der Aufträge für Excel

Alt+1

Alt+2

Alt+3

Unterschiedliche Kontextmenüs erhalten Sie mit Rechtsklick:

- auf dem IFW Desktop
- auf einer IFW Nachricht auf dem Desktop
- in den Auswahllisten
- auf einem Feld in einer Maske

### **Online Hilfe**

### Tooltips

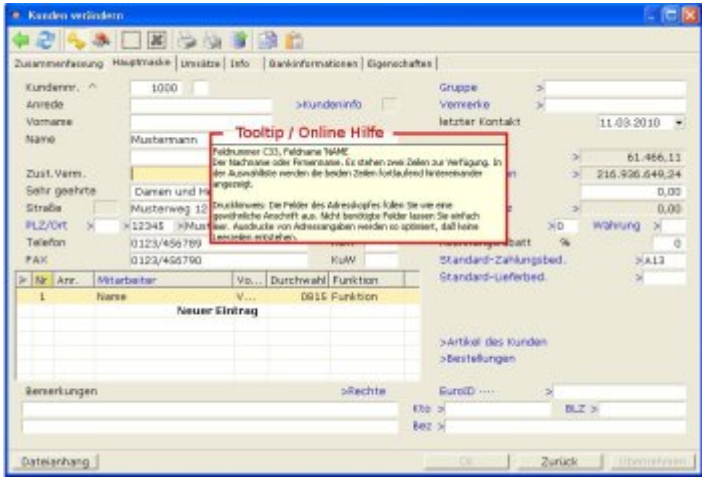

Stellen Sie den Mauszeiger über ein Feld in einer geöffneten Maske (z.B. Kundenmaske). Nach kurzer Zeit erscheint eine Beschreibung zu dem Feld.

Eine aktualisierte Version der Tooltips kann Ihr Systembetreuer downladen. Die Feldnummer und der Feldname werden nur angezeigt, wenn in Ihrem Benutzer unter "Flag"das Zeichen "%" gesetzt ist (Menü System| Benutzereinstellungen| Benutzerliste bearbeiten).

#### Hilfeportal und Maskenreferenz

Klicken Sie im IFW Hauptmenü auf "?" und dann auf IFW Hilfeportal. Es wird die bei Ihnen verfügbaren Dokumentation angezeigt. Klicken Sie auf Maskenreferenz um die Liste aller IFW Datenbanken zu erhalten. Klicken sie auf die gewünschte IFW Datenbank weitere Details zu den Masken und Feldern des IFW zu erhalten.

| 2012/2014/2014/2014/2014/2014/2014/2014/                                                                                                    | and the second second s | and the first states                | Anna Annana |               | Inches |
|----------------------------------------------------------------------------------------------------|----------------------------------------------------------------------------------------------------|-------------------------------------|-------------|---------------|--------|
| 2002 JUN 99 49 400 400 2002 JUN 99 49 400 400 2002 JUN 99 49 400 400 2002 JUN 99 40 400 2002 JUN 99 40 400 2002 JUN 99 40 400 2002 JUN 99 40 400 2002 JUN 99 40 400 2002 JUN 99 40 400 2002 JUN 99 40 400 2002 JUN 99 40 400 2002 JUN 99 40 400 2002 JUN 99 40 400 2002 JUN 99 40 400 2002 JUN 99 40 400 2002 JUN 99 40 400 2002 JUN 99 40 400 2002 JUN 99 40 2002 JUN 99 40 2002 JUN 99 40 2002                                                                                                    | And the state of the state of the                                                                                                    | and a second a second second second | and archite | and when when |        |
| D2933 D2939 D2933 D2934 D2934 | Account of the second second                                                                                                    | 21                                  |             |               |        |
| LFW-Ataskannel contra     0.000     100000       Bublins     Bublins                                                                                                    | unit out the effects                                                                                                    |                                     |             |               |        |
| Kastal     Kastalikoolonaan     (0007)     (0007)       BADrin     Bio-Badrogoudaneen     (144)     BC       BADrin     Bio-Badrogoudaneen     (124)     BC       BADrin     Bio-Badrogoudaneen     (128)     BC       BADrin     Bio-Badrogoudaneen     (128)     BC       BADrin     Bio-Badrogoudaneen     (128)     BC       Badrogoudaneen     (128)     BC     BC       Badrogoudaneen     (128)     (128)     BC       Badrogoudaneen     (128)     (128)     (128)       Badrogolanceen     (128)     (128)     (128)       Badrogolanceen     (128)     (128)     (128)       Badrogolanceen     (128)     (128)     (128)       Badrogolanceen     (128)     (128)     (128)       Badrogolanceen     (128)     (128)     (128)       Badrogolanceen     (128)     (128)     (128)       Badrogolanceen     (128)     (128)     (128)       Badrogolanceen     (128)     (128)     (128) <th></th> <th>IFW-Maskenrefere</th> <th>na:</th> <th></th> <th></th>                                                                                                    |                                                                                                    | IFW-Maskenrefere                    | na:         |               |        |
| Samel     Samelandskowen     () () () () () () () () () () () () () (                                                                                                    |                                                                                                    |                                     |             | - 25/24       |        |
| All-Offen     Bin-Machagenetassee     1-4     Mo       Million     Molecular State     10     Mo       Million     Molecular State     10     Mo       Million     Molecular State     10     Mo       Million     Molecular State     10     Mo       Million     Molecular State     10     Mo       Million     Molecular State     10     Mo       Million     Molecular State     10     Mo       Million     Molecular State     10     Mo       Million     Molecular State     10     Mo       Million     Molecular State     10     Molecular State       Million     Molecular State     10     Molecular State       Molecular State     10     Molecular State     10       Molecular State     10     Molecular State     10       Molecular State     10     10     Molecular State       Molecular State     10     10     Molecular State       Molecular State     10     10     Molecular Sta                                                                                                    | Kamel                                                                                                    | Katelinoideung                      | (înco       | (MAR)         |        |
| Million     Line     Holdschleichsteine     Line     Holdschleichsteine       Million     Million     Line     Holdschleichsteine     Line     Holdschleichsteine       Million     Million     Line     Holdschleichsteine     Line     Holdschleichsteine       Million     Million     Line     Holdschleichsteine     Line     Holdschleichsteine       Million     Million     Line     Holdschleichsteine     Line     Holdschleichsteine       Million     Million     Line     Holdschleichsteine     Line     Holdschleichsteine       Million     Line     Million     Line     Holdschleichsteine     Line     Holdschleichsteine       Million     Line     Line     Line     Holdschleichsteine     Line     Holdschleichsteine     Line     Line     Holdschleichsteine     Line     Holdschleichsteine     Line     Line     Holdschleichsteine     Line     Holdschleichsteine     Line     Line     Holdschleichsteine     Holdschleichsteine     Holdschleichsteine     Holdschleichsteine     Holdschleichstein     Holdschleichstein     Holdschleich                                                                                                    | (BdPan                                                                                                    | dis-dadrappostanee                  | 141         | IC.           |        |
| 405.00     100.001426     100     00       400.001426     100     00     00       400.001426     100     00     00       400.001426     100     00     00       400.001426     100     00     00       400.001     100     00     00       400.001     100     00     00       400.001     100     00     00       400.001     100     00     00       400.001     100     00     00       400.001     100     00     00       400.001     100     00     00       400.001     100.001     100     00       400.001     100.001     100     00       400.001     100.001     100     00       400.001     100.001     100     00       400.001     400.0000     400     00       400.00000     400.0000000000000000000000000000000000                                                                                                    | 100700                                                                                                    | Abruthe distocational               | 110         | ec.           |        |
| algening     400 Australige     1.00     400       algening     1.00     40       algening     1.00     40                                                                                                    | 404.000                                                                                                    | 100-01420                           | 1.00        | 0.4           |        |
| all-refu     All-refuence/approx     120     0.0       all-refuence/approx     120     0.0       All-refuence/approx     120     0.0       All-refuence/approx     120     0.0       All-refuence/approx     120     0.0       All-refuence/approx     120     0.0       All-refuence/approx     120     0.0       All-refuence/approx     120     0.0       All-refuence/approx     120     0.0       All-refuence/approx     120     0.0       All-refuence/approx     100     0.0       All-refuence/approx     100     0.0       All-refuence/approx     100     0.0       All-refuence/approx     40     0.0       All-refuence/approx     40     0.0       All-refuence/approx     40     0.0                                                                                                    | ALC: NO.                                                                                                    | Abr.Au/Inips                        | 114         | -08           |        |
| alartitit Haim-polarization Lill Ali   Artinut Minipalitation Sri Sri   Artinut Minipalitation Sri Sri   Artinut Minipalitation Sri Sri   Artinut Artinut Sri Sri   Artinut Artinut Sri Sri   Artinut Sri Sri Sri   Artinut Sri Sri Sri   Articular Sri Sri Sri   Articular Sri Sri Sri   Articular Sri Sri Sri   Articular Sri Sri Sri   Articular Sri Sri Sri   Artinut Sri Sri Sri   Artinut Sri Sri Sri   Artinut Sri Sri Sri   Artinut Sri Sri Sri   Artinut Sri Sri Sri   Artinut Sri Sri Sri   Artinut Sri Sri Sri   Articular Sri Sri Sri   Articular Sri Sri Sri   Articular Sri Sri                                                                                                    | dir slev                                                                                                    | de-Andalarges                       | 127         | 44            |        |
| Altitude     Mithigaed/discourd     Heil     Itel       extrain     52     25     25       extrain     52     25     25       extrain     52     25     25       extrain     62     25     26       extrain     62     26     26       extrain     63     36     26       extrain     64     66     36       extrain     64     36     36       extrain     64     36     36       extrain     64     36     36       extrain     64     36     36       extrain     64     36     36       extrain     64     36     36       extrain     64     36     36       extrain     64     36     36       extrain     64     36     36                                                                                                    | 100 EEE                                                                                                    | Rating-Distance                     | 140         | .00           |        |
| eVitrad     Maringan     55     25       evaluti     Marginety     22     15       Angebrak     23     15       Angebrak     24     15       Angebrak     24     16       Angebrak     24     16       Anderski     144     16       Anderski     14     16       Anderski     14     16       Anderski     14     16       Anderski     14     16       Anderski     14     16       Anderski     Anderski     16       Anderski     Anderski     16       Anderski     Anderski     16       Anderski     Anderski     16       Anderski     Anderski     16                                                                                                    | APRIL                                                                                                    | Infragepointoner                    | 14          | 28            |        |
| Angelete     (2)     (3)       angelete     (2)     (3)       angelete     (2)     (3)       angelete     (2)     (3)       angelete     (2)     (3)       angelete     (3)     (3)       angelete     (3)     (3)       angelete     (3)     (3)       angelete     (3)     (3)       angelete     (4)     (3)       angelete     (4)     (4)       angelete     (4)     (4)       angelete     (4)     (4)       angelete     (4)     (4)       angelete     (4)     (4)       angelete     (4)     (4)       angelete     (4)     (4)       angelete     (4)     (4)       angelete     (4)     (4)       angelete     (4)     (4)       angelete     (4)     (4)       angelete     (4)     (4)                                                                                                    | P(7)4                                                                                                    | ant upon                            | 50          | - 10          |        |
| ingdras Repaindepointemi 28 tr.<br>Bieler Derbaussmeine 18 18<br>Articul Mitaustation 14 19<br>Articul Mitaustation 14 19<br>Articul Arthogram 15 F<br>Articul Arthogram 16 18<br>Articul Arthogram 18 18                                                                                                    | Proper                                                                                                    | Angebote                            | 10          | 1.8-          |        |
| Advisor     Unit data       AVX201     Linke and annumber of the second second secon                                                                               | ing/m                                                                                                    | Implicitationan                     | 28          | - 80          |        |
| AVEX.01     AVEX.02140 (all all and and all all all all all all all all all al                                                                                                    | darders.                                                                                                    | lede-parameter                      | - 10        | 38            |        |
| Anton prepaidae 34 trz<br>actal actalogyme 15 tr<br>Anton actalogyme 48 to<br>Anton Lagerkontospelarenia 16 to                                                                                                    | WEDG                                                                                                    | whode eventsertain.                 | 144         | 20            |        |
| ancia anti-adrigama 15 F<br>deniere anti-adrigamiere dati 60<br>deniere Lagericanti-angelamiere dati 50                                                                                                    | A/2012                                                                                                    | ATT ACT ACT AND                     |             | 10            |        |
| delles Antikalevandur dil 50<br>delleg Lagericulturgelamente 10 55                                                                                                    | 87581                                                                                                    | arcise (dependence)                 | 18          | P             |        |
| dellag Lagerbuckungelkensals 10 52                                                                                                    | define .                                                                                                    | Athab we have                       | -44         | -50           |        |
|                                                                                                    | data any                                                                                                    | Lagerbuchungelikernahlt             |             | 34            |        |
| ertura setaséuto La La                                                                                                    | 9/2.0                                                                                                    | infandesho                          | 18          | 1.0           |        |

#### **Hinweis:**

Sollte keine "IFW Maskenreferenz" vorhanden sein lassen Sie sie zuerst über **System | Hilfen neu generieren** erstellen.

Die IFW Maskenreferenz gibt Auskunft über die Masken und Feldcodes des IFW und ist ein wichtiges Hilfsmittel für die Programmierung. Beachten Sie, dass bei Belegen (z.B. Angebote) immer zwei Datenbanken betroffen sind der Angebotskopf (angbot) und die Positionen (angpos). Nutzen Sie die Verlinkungen und klicken Sie in die dargestellte Maske.

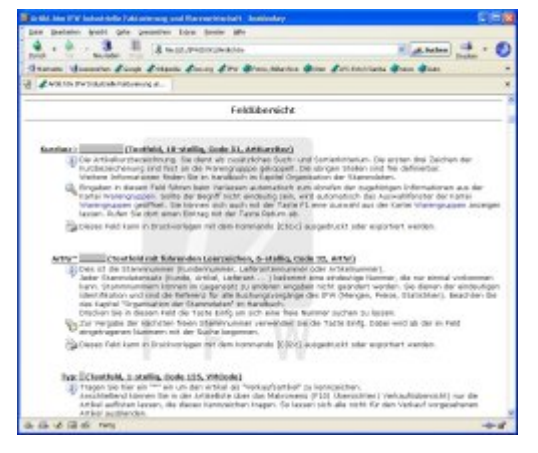

#### **Hinweis:**

- Die Hilfeeinstellungen im Menü "System| Benutzersystemeinstellungen" sind unter der grafischen Oberfläche ohne Wirkung.
- In der Maskenreferenz sind die Masken in der IFW Classic Version dargestellt. Sie werden aus der laufenden IFW Version heraus erstellt und entsprechen so exakt Ihrer IFW Installation.

### weiterführende Artikel

Auswahlliste Eingabemasken Verknüpfungen zu weiteren Datensätzen, (IFW Link) Online Hilfe / Tooltips

Rechner Ausdrucken und Exportieren IFW Tabelle Standardliste Funktionen / Makros

Selektionsfunktion, Filterfunktionen

From: IFW Wiki - www.wiki.ifw.de

Permanent link: https://wiki.ifw.de/wiki/doku.php?id=anwender:bedienelemente&rev=1533029021

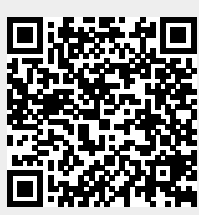

Last update: 31.07.2018 11:23